## Web 端如何新增公司证书(文档)

用户登录互海通 Web 端, 在船舶管理 - 证书管理-公司证书界面(步骤 1), 点击"新 增"(步骤 2), 跳出"公司证书新增"界面, 按需求至少填入带\*项的必填信息(步骤 3), 也 可输入备注信息或上传证书附件, 最后点击提交则新建一条公司证书信息。

| G 互海科技           | © 50 | 網技                     |              |              | 工作台 (9196)   | 1939B     |         |            | 公司证书新增       | 8  |
|------------------|------|------------------------|--------------|--------------|--------------|-----------|---------|------------|--------------|----|
| 全部菜单 ⇄           | 888  | 证书 公司证书                |              |              |              |           | 证书名称*   | δ.         | 证书编号*        |    |
| III AEMM 💶       |      |                        |              |              |              |           |         |            |              |    |
| -U READER        | +    | 101 <del>3</del> X 113 | RH           |              |              | •         | 证书类型    |            | 主管部门         |    |
| MAGES.           |      | 证书名称                   | 证书编号         | 证书类型 -       | 主教部门         | 35.X      | 签发机构    |            | 签发日期         |    |
| ₩ <b>₩</b> ₩₩₩ ~ | 1    | >1,0000次次              | 公人逝击点刃       |              |              |           |         |            |              |    |
| 8080244          | -    | क्रान                  | 201712       |              |              |           | 到期日期*   | ○ 长期有效     | 下次检验日期       |    |
| 公司任书             |      |                        |              |              |              |           | Ter Ter |            |              |    |
| 1963#            | 3    | 田野                     | 2456         |              |              |           | 预警大数    |            | 排除号(数字运小运篮前) |    |
| 55554932         | 4    | 爱航证书20210118           | 爱航证书20210118 | 侧试证书20210118 | 捌试证书20210118 | 爱国的       | 衛注      |            |              |    |
| 定期检验             | 5    |                        | 8899         | 公司证书         | 机务           | 山东市<br>局進 |         |            |              |    |
| ANDHIG >         | 6    | 船舶运营证书                 | CBYYZ5001    | 资质证书         | 航运部          | 中华。       |         |            |              | d. |
| A 相员管理 >         |      |                        |              |              |              |           | 附件:     | $\uparrow$ |              |    |
| □ 編品费用 >         |      |                        |              |              |              |           |         | 上传谢件       |              |    |
| 品 細時管理 >>        |      |                        |              |              |              |           |         |            |              |    |
| <b>了</b> 维修保养 >> |      |                        |              |              |              |           |         |            |              |    |
| <i>净</i> 组织管理 >> |      |                        |              |              |              |           |         |            |              |    |
| 组修中语             |      |                        |              |              |              |           |         |            |              |    |
| 编修计划             |      |                        |              |              |              |           | 3、      | 按需求填入信息    | (带*为必填项)     |    |
| 模修方案             |      |                        |              |              |              |           |         |            |              |    |
| 自体项目             |      |                        |              |              |              |           |         |            |              |    |
| 机构成日             |      |                        |              |              |              |           |         |            |              |    |
| 广播项目             |      |                        |              |              |              |           |         |            |              |    |